## How to encrypt an external USB drive using Disk Utility in MacOS

To apply encryption to a USB drive there are two steps:

- I. Backing up the contents of the drive
- II. Formatting the USB drive with Encryption

## Back up the contents of the drive

- 1. Plug in the USB drive you want to Encrypt.
- 2. Open the USB drive in Finder, select the files to back up and copy them from the Finder edit menu.

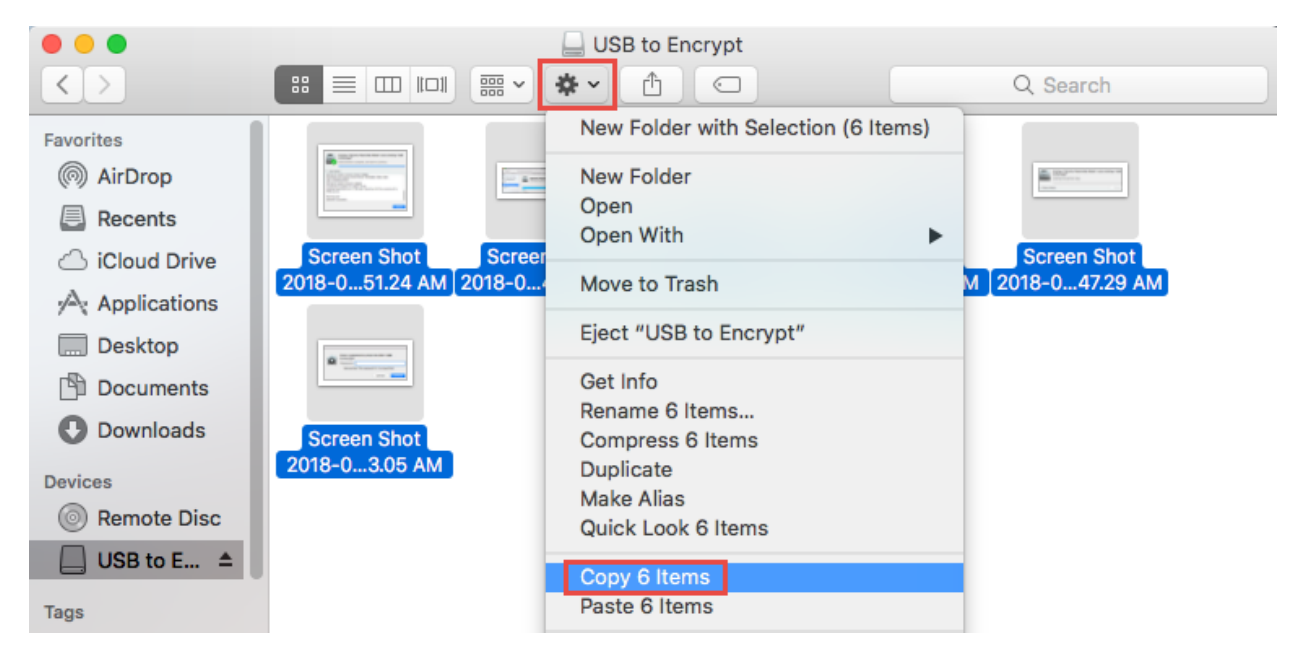

3. Create a folder on the Mac local Hard Drive (you can name it "**Backup**") – this is where you will back up your copied files to. Then, from the Finder edit menu, paste the items in the folder you created.

|                   |                        | 🛅 Desktop               |         |         |         |
|-------------------|------------------------|-------------------------|---------|---------|---------|
| $\langle \rangle$ |                        | *· 🖞 🖸                  | Q s     | earch   |         |
| Favorites         | Name                   | New Folder              |         | Size    | Kin     |
| AirDrop           | 🕨 🚞 Backup             | Open in New Tab         | М       |         | Fold    |
|                   | 💝 xagtSetup_26.21.10.m | Move to Trash           | 2:46 AM | 3.8 MB  | Inst    |
| Recents           | agent_config.json      | 0.11 <i>1</i>           | 2:46 AM | 6 KB    | Plai    |
| iCloud Drive      | Screen Shot 2018-06-   | Get Info                | :57 PM  | 4.3 MB  | PN(     |
| Applications      | Screen Shot 2018-06-   | Rename                  | 59 PM   | 2.8 MB  | PN(     |
|                   | Screen Shot 2018-06-   | Compress "Backup"       | :59 PM  | 2.4 MB  | PN(     |
| Desktop           | Screen Shot 2018-06-   | Duplicate<br>Make Alian | :59 PM  | 2.4 MB  | PN(     |
| Documents         | Screen Shot 2018-06-   | Ouick Look "Backup"     | :59 PM  | 2.4 MB  | PN(     |
| Downloads         | Screen Shot 2018-06-   | Quick LOOK Dackup       | :59 PM  | 2.4 MB  | PN(     |
| Downloads         | Screen Shot 2018-06-   | Copy "Backup"           | :00 PM  | 2.4 MB  | PN(     |
| Devices           | Screen Shot 2018-06-   | Paste 6 Items           | :00 PM  | 2.4 MB  | PN(     |
| 0                 |                        |                         | 0.0 014 | 0.4.1.0 | - DA 14 |

4. Make sure all your files have been copied to the folder as the encryption process will wipe the USB drive.

|                   | 📃 Backup                              |                   |          |        |
|-------------------|---------------------------------------|-------------------|----------|--------|
| $\langle \rangle$ |                                       |                   | Q Search |        |
| Favorites         | Name ^                                | Date Modified     | Size     | Kind   |
| AirDrop           | Screen Shot 2018-09-06 at 10.44.10 AM | Today at 10:44 AM | 66 KB    | PNG ir |
|                   | Screen Shot 2018-09-06 at 10.46.02 AM | Today at 10:46 AM | 18 KB    | PNG ir |
| Recents           | Screen Shot 2018-09-06 at 10.46.29 AM | Today at 10:46 AM | 49 KB    | PNG ir |
| iCloud Drive      | Screen Shot 2018-09-06 at 10.47.29 AM | Today at 10:47 AM | 27 KB    | PNG ir |
| Applications      | Screen Shot 2018-09-06 at 10.51.24 AM | Today at 10:51 AM | 58 KB    | PNG ir |
| Deskten           | Screen Shot 2018-09-06 at 10.53.05 AM | Today at 10:53 AM | 26 KB    | PNG ir |
| Desktop           |                                       |                   |          |        |

## Format the USB drive for encryption

1. Go to Applications > Utilities > **Double-click Disk Utility**.

| • • •             | जिस                                                                                                    | Applications            |          |             |  |
|-------------------|----------------------------------------------------------------------------------------------------|-------------------------|----------|-------------|--|
| $\langle \rangle$ |                                                                                                    |                         | Q Se     | arch        |  |
| Favorites         | Name ^                                                                                                    | Date Modified           | Size     | Kind        |  |
| AirDrop           | 🔻 🔀 Utilities                                                                                                    | Dec 9, 2017 at 10:54 AM |          | Folder      |  |
|                   | Activity Monitor                                                                                                    | Sep 4, 2018 at 1:51 PM  | 12.7 MB  | Application |  |
| Recents           | 🕨 📄 Adobe Appon Manager                                                                                                    | Dec 9, 2017 at 10:54 AM |          | Folder      |  |
| iCloud Drive      | Adobe Creative Cloud                                                                                                    | Feb 28, 2017 at 7:49 AM |          | Folder      |  |
| Applications      | 🖊 Adobe Flasall Manager                                                                                                    | Dec 8, 2016 at 2:04 PM  | 1.2 MB   | Application |  |
|                   | Adobe Installers                                                                                                    | Feb 28, 2017 at 8:34 AM |          | Folder      |  |
| Desktop           | leither and the second second | Sep 4, 2018 at 1:51 PM  | 38.3 MB  | Application |  |
| Documents         | Audio MIDI Setup                                                                                                    | Sep 4, 2018 at 1:51 PM  | 3.9 MB   | Application |  |
| C Downloads       | 🞄 Bluetooth File Exchange                                                                                                    | Sep 4, 2018 at 1:51 PM  | 1.1 MB   | Application |  |
| Downloads         | Boot Camp Assistant                                                                                                    | Sep 4, 2018 at 1:51 PM  | 3.8 MB   | Application |  |
| Devices           | 💐 ColorSync Utility                                                                                                    | Sep 4, 2018 at 1:51 PM  | 5.3 MB   | Application |  |
| Remote Disc       | E Console                                                                                                    | Sep 4, 2018 at 1:51 PM  | 2.6 MB   | Application |  |
|                   | 😥 Creative Cloud Packager                                                                                                    | Dec 9, 2017 at 10:54 AM | 75 bytes | Alias       |  |
| USB to E ≜        | Ø Digital Color Meter                                                                                                    | Sep 4, 2018 at 1:51 PM  | 509 KB   | Application |  |
| Tags              | 🔊 Disk Utility                                                                                                    | Sep 4, 2018 at 1:51 PM  | 6.6 MB   | Application |  |
| Dod               | 灯 Grab                                                                                                    | Sep 4, 2018 at 1:51 PM  | 1.6 MB   | Application |  |

2. Select your USB drive and then click on the **Erase** tab.

|          |                                                       |                | t                            | Disk Utilit        | ty .                                   |   |          |
|----------|-------------------------------------------------------|----------------|------------------------------|--------------------|----------------------------------------|---|----------|
| -        | 6                                                     |                | 49 D                         |                    | 5                                      |   | (1)      |
| View     | Volume                                                | F              | irst Aid Partition           | Erase              | Restore Mount                          |   | Info     |
| Internal | LE HDD HTS5<br>acintosh HD<br>eric Flash Dis ▲<br>Z ▲ | CZ<br>15.57 GB | neric Fla<br>External Physic | ash D<br>al Disk • | <b>isk Media</b><br>GUID Partition Maj | p | 16.15 GB |

3. Give a name to the USB media and choose **Mac OS extended (Journaled, Encrypted)** from the Format menu.

| Erase "Generic Flash Disk Media"?<br>Erasing "Generic Flash Disk Media" will delete all data<br>stored on it, and cannot be undone. Provide a name,<br>choose a partition map and format, and click Erase to<br>proceed. |                                     |  |
|----------------------------------------------------------------------------------------------------|-------------------------------------|--|
| Name:                                                                                                    | USB to Encrypt                      |  |
| Format:                                                                                                    | Mac OS Extended (Journaled, Encry ᅌ |  |
| Scheme:                                                                                                    | GUID Partition Map                  |  |
| Security Opt                                                                                                    | ions Cancel Erase                   |  |

4. Enter the password you will use to access the USB drive once it is encrypted and click on **Choose.** 

| Password:                       | •••••         |
|---------------------------------|---------------|
| Verify:                         | •••••••••••   |
| Password hint:<br>(recommended) |               |
|                                 | Cancel Choose |

5. Press the **Erase** button to start the encryption process.

| Era<br>sto<br>cho<br>pro | ase "Generic Flash Disk Media"?<br>sing "Generic Flash Disk Media" will delete all data<br>red on it, and cannot be undone. Provide a name,<br>sose a partition map and format, and click Erase to<br>ceed. |
|--------------------------|----------------------------------------------------------------------------------------------------|
| Name:                    | USB to Encrypt                                                                                                    |
| Format:                  | Mac OS Extended (Journaled, Encry                                                                                                    |
| Scheme:                  | GUID Partition Map                                                                                                    |
| Security Opt             | ions Cancel Erase                                                                                                    |

The disk will take a few minutes to format and encrypt. The time taken will vary depending on the size of the disk.

|         | Erasing "Generic Flash Disk Media" and creating "USB<br>to Encrypt"<br>Creating the partition map |  |
|---------|---------------------------------------------------------------------------------------------------|--|
| Show De | tails Done                                                                                        |  |

6. Once the encryption process is finished, unplug the USB drive and plug it in again, you will notice that this time you will be asked for a password to access the drive. Your device is now encrypted.

| Enter a password to unlock the disk "USB to Encrypt". |
|-------------------------------------------------------|
| Password:                                             |
| Remember this password in my keychain                 |
| Cancel Unlock                                         |